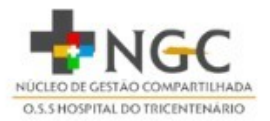

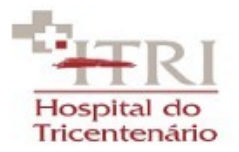

## COMO CONSULTA REGULARIDADE DO EMPREGADOR

1)Acesse o site: clique aqui.

2)Tipo de Inscrição: Selecione CNPJ;

3)No campo "Inscrição", digite o CNPJ : <u>10583920001296</u>, conforme imagem abaixo(sem pontos e barra).

## CAIXA

# Consulta Regularidade do Empregador

Estar regular perante o FGTS é condição obrigatória para que o empregador possa relacionar-se com os órgãos da Administração Pública e com instituições oficiais de crédito. Nesta página você poderá consultar a situação de regularidade do empregador e obter o correspondente Certificado de Regularidade do FGTS - CRF, para os fins previstos em Lei.

#### Critérios de Pesquisa

Informe a inscrição da Empresa, CNPJ ou CEI, somente números, e deixe em branco a UF. Para inscrição CAEPF, informar o CEI vinculado. Para efetuar a consulta pelo CNPJ básico, informe também a UF do estabelecimento. 1. Escolha a opção CNPJ. Tipo de Inscrição Inscrição 2. Digite o CNPJ da unidade (sem pontos e traço). UF CNPJ 3. Não preencha o campo UF. 4. Digite os campos de Confirmação de Caracteres conforme orientado. Consultor 5. Clique em Consultar.

### 4) Não é para ser preenchido o campo UF;

5) Digite os caracteres de confirmação conforme orientação;

6)Por fim, clique em "Consultar".